# INSTALACE databáze normalizovaných dílů AV Standards

Pro instalaci a první spuštění je pochopitelně potřeba mít administrátorská práva.

### Instalace AV Standards:

Stáhněte instalační balík a rozbalte ho (nebo v učebně zkopírujte z disku P již rozbalenou verzi).

Ze složky AV Standards spusťte soubor AVStandards\_2\_2\_13\_9818

### 1) Jazyk instalace:

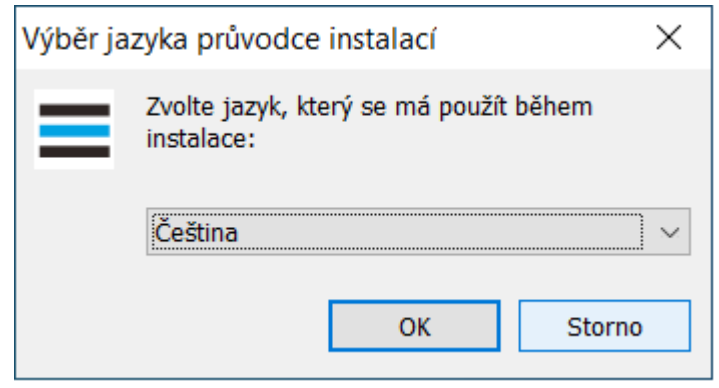

### 2) Co se instaluje:

| Průvodce instalací - AV STANDARDS                                        | 6 2.2.13                                | _                                |                         | ×     |
|--------------------------------------------------------------------------|-----------------------------------------|----------------------------------|-------------------------|-------|
| <b>AVENGI</b>                                                            |                                         | RII                              | ٦G                      | i     |
| Vítá Vás průvodce instal<br>6                                            | ací produkt<br>2.2.13.                  | u AV STA                         | NDAR                    | DS    |
| Produkt AV STANDARDS 6 2.2.13 verze<br>Dříve než budete pokračovat, dopo | 2.2.13.9818 bude<br>ručuje se zavřít ve | nainstalovan n<br>škeré spuštěné | a Vas poci<br>aplikace. | itac. |
| Pokračujte klepnutím na tlačítko Další, ne                               | bo ukončete průvo                       | dce instalací tla                | ačítkem St              | orno. |
| Vyberte insta                                                            | alované komponent                       | у                                |                         |       |
| Licenční r                                                               | manager LMAV                            |                                  |                         |       |
| AV STAN                                                                  | DARDS program                           |                                  |                         |       |
| Pouze kopírovat AV STANDARDS programy (EXE _DLL)                         |                                         |                                  |                         |       |
| AV STAN                                                                  | DARDS data                              |                                  |                         |       |
| Internet the second                                                      |                                         |                                  |                         |       |
| www.aveng.cz                                                             |                                         | <u>D</u> alší >                  | Sto                     | rno   |

- v dialogovém panelu **NEBUDE** zatrženo Licenční manager LMAV, osatní dvě zatrhávátka ano

### 3) Kam se instaluje:

| Průvodce instalací - AV STANDARDS 6     | 2.2.13         | _               |     | $\times$ |
|-----------------------------------------|----------------|-----------------|-----|----------|
| Zadejte informace pro instalaci AV STAN | DARDS          |                 |     |          |
|                                         |                |                 |     | aveng.cz |
| Cílové umístění AV STANDARDS            |                |                 |     |          |
| C:\Applic\AV\AVStandards                |                | [               | >   |          |
| Pracovní adresář                        |                |                 |     |          |
| C:\Applic\AV\AVStandards\work           |                |                 |     |          |
| Složka v nabídce start                  |                |                 |     |          |
| AV STANDARDS                            |                |                 |     |          |
| Nevytvářet složku v nabídce Start       |                |                 |     |          |
| Česky                                   |                |                 |     |          |
| www.aveng.cz                            | < <u>Z</u> pět | <u>D</u> alší > | Sto | orno     |

implicitně je přednastaveno C:\Applic\AV\AVStandards, což je sice lehce nestandardní, ale je jednodušší to ponechat tak. Samozřejmě můžete instalovat i do jiné složky, pak ale musíte obdobně změnit i další řádek Pracovní adresář a pak i další složky v následujícím panelu. Já osobně doporučuji se s tím "C:\Applic" smířit a nepřidělávat si starosti…

4) Kde je Creo parametric a další složky Prostandards:

| Průvodce instalací - AV STANDARDS 6     | 2.2.13         | _               |    | ×        |
|-----------------------------------------|----------------|-----------------|----|----------|
| Zadejte informace pro instalaci AV STAN | DARDS          |                 |    |          |
|                                         |                |                 |    | aveng.cz |
| Adresář instalace Creo Parametric       |                |                 |    |          |
| C:\Program Files\PTC\Creo 7.0.1.0       |                |                 |    |          |
| Adresář s daty AV STANDARDS             |                |                 |    |          |
| C:\Applic\AV\AVStandards\Data           |                |                 |    |          |
| Adresář s modely AV STANDARDS           |                |                 |    |          |
| C:\Applic\AV\AVStandards\Data\Models    |                |                 |    |          |
|                                         |                |                 |    |          |
|                                         |                |                 |    |          |
|                                         |                |                 |    |          |
| Ö - dur                                 |                |                 |    |          |
| www.aveng.cz                            | < <u>Z</u> pět | <u>D</u> alší > | St | orno     |
|                                         |                |                 |    |          |

- první řádek ukazuje do složky, kde je nainstalované Creo. Pokud máte i Creo nainstalované implicitně, bude to C:\Program Files\PTC\Creo\7.0.1.0
- další dva řádky definují další podsložky v instalační složce Prostandards. Pokud instalujete implicitně, nechte to, jak to je, pokud jste v předchozím panelu zvolili jinou složku pro instalaci Prostandards, přesměrujte to tam i tady.

5) Kde je licence:

| Průvodce instalací - AV STANDARDS 6                            | 2.2.13         | —               |   | ×        |
|----------------------------------------------------------------|----------------|-----------------|---|----------|
| Zadejte informace pro instalaci AV STAN<br>Informace o licenci | IDARDS         |                 |   | aveng.cz |
| Získat licenci od LMAV<br>Iméno licenčního serveru             |                |                 |   |          |
| 147.230.21.21                                                  |                |                 |   |          |
| Port<br>8877                                                   |                |                 |   |          |
| O Lokální licence (NODE licence)                               |                |                 |   |          |
| Umístění licenčního souboru                                    |                |                 |   |          |
| Česky                                                          |                |                 |   |          |
| www.aveng.cz                                                   | < <u>Z</u> pět | <u>D</u> alší > | S | torno    |

zatrhněte Získat licenci od LMAV, nastavte jméno licenčního serveru na 147.230.21.21
 a Port ponechte 8877

## 6) Dokončení instalace:

| 🔳 Pr                 | ůvodce instalací - AV STANDARDS 6                                                                                                    | 2.2.13                                                    | _              |         | ×        |
|----------------------|----------------------------------------------------------------------------------------------------|-----------------------------------------------------------|----------------|---------|----------|
| Ins                  | <b>talace je připravena</b><br>Průvodce instalací je nyní připraven nainst<br>6 2.2.13 na Váš počítač.                                                                                                    | alovat produkt AV S                                       | TANDARDS       |         | aveng.cz |
|                      | Pokračujte v instalaci klepnutím na tlačítko<br>nastavení instalace, klepněte na tlačítko Zp                                                                                                    | Instalovat. Přejete-<br>vět.                              | li si změnit r | některá |          |
|                      | Adresář AV STANDARDS: C:\Applic\AV\A<br>Pracovní adresář: C:\Applic\AV\AVStanda<br>Konfigurační soubor Creo Parametric:<br>Adresář pro data C:\Applic\AV\AVStanda<br>Adresář pro modely:C:\Applic\AV\AVStar | VStandards<br>ards\work<br>rds\Data<br>ıdards\Data\Models |                | ~       |          |
|                      | <                                                                                                    |                                                           |                | >       |          |
| Česky -<br><u>ww</u> | w.aveng.cz                                                                                                    | < <u>Z</u> pět                                            | nstalovat      | Stor    | no       |

- po kliknutí na Instalovat se instalace rozběhne

#### Důležité upozornění:

Licence AV Standards na serveru 147.230.21.21. platí pouze pro uživatele z TUL. Aby AV Standards mohly na tuto licenci pracovat, **počítač musí být připojen do sítě TUL**. To je splněno automaticky jen pro PC připojené v areálu TUL. Počítače mimo areál TUL lze do sítě TUL připojit pomocí vzdáleného přístupu službou VPN. K tomu je potřeba heslo pro vzdálený přístup. Nastavení hesla i instalace služby VPN je na webových stránkách Liane:

Vytvoření a změna hesla pro vzdálený přístup

#### Návod na instalaci VPN

AV Standards jdou poté spustit samostatně pomocí zástupce ve startu a také se spustí automaticky při spuštění Crea.

Poznámka:

Pokud máte "školní" verzi konfiguračního souboru *config.pro* z minulé instalace Crea na podzim, je tam příkaz pro spuštění "staré" verze databáze normalizovaných dílů Prostandards. Aby to při startu nedávalo chybovou hlášku, je třeba tento řádek najít a buď zapsáním vykřičníku na začátek "vykomentářovat", nebo ho úplně smazat. Soubor *config.pro* najdete ve složce, kde je instalované Creo v podsložce *Common files/text*, řádek je *protkdat C:\Applic\ProStandards\Bin\ProStandards.dat*.

```
🧾 config.pro – Poznámkový blok
                                                          П
                                                             Х
Soubor Úpr<u>avy F</u>ormát Zobrazení Nápo<u>v</u>ěda
1______
1==
  _____
I.
template_solidpart P:\_NASTAVENI\start\mmns_part_kst.prt
template designasm P:\ NASTAVENI\start\mmns asm kst.asm
template_drawing P:\_NASTAVENI\start\template_kst.drw
1_____
drawing setup file P:\ NASTAVENI\config\vykres nast.dtl
search path file P:\ NASTAVENI\config\search.pro
hole parameter file path P:\ NASTAVENI\config\
pro format dir P:\ NASTAVENI\formaty\
pro symbol dir P:\ NASTAVENI\symboly\
start model dir P:\ NASTAVENI\start
==
   _____
!=== Prostandard startuje s Creo
protkdat C:\Applic\ProStandards\Bin\ProStandards.dat
1______
!=== OVLADANI HLADIN
def_layer layer_axis OSY
def laver laver thread feat zavity
                                                             >
                                   Řádek 11. sloupec 60
                                            100 % Windows (CRLF)
                                                        UTF-8 s BOM
```